## Spis treści artykułu

- <u>Właściwości kontrolki typu Dokument ERP XL</u>
- <u>Uzupełnianie wartości formatki Dokument ERP XL</u> wartościami z kontrolki tabelarycznej
- <u>Mapowanie wartości z kontrolek do kontrolki typu</u>
   <u>Dokument ERP XL</u>
- <u>Generowanie dokumentu (S)FZ Spinacza nagłówkowego</u> <u>faktury zakupu</u>
- <u>Generowanie dokumentu z poziomu formatki "Dokument ERP</u> <u>XL" bez opisu</u> analitycznego
- Przy odwiązywaniu dokumentu z formatki "Dokument ERP XL" pozostaw
  - <u>w dokumentach powiązanych</u>
- Edycja wartości w kontrolce Dokument ERP XL
  - Parametr 'Cena z dokładnością do groszy'
  - Prezentacja numeru rachunku bankowego kontrahenta w kontrolce
     Dokument ERP XL

# Właściwości kontrolki typu Dokument ERP XL

Kontrolka typu "Dokument ERP XL" służy do **dekretacji kosztów poprzez funkcjonalność opisu analitycznego**. Funkcjonalność pozwala **wygenerować dokument Comarch ERP XL** na podstawie danych (kontrahent, elementy dokumentu, dekretacja kosztów na opisie analitycznym) wprowadzonych w kontrolce "Dokument ERP XL". Uwaga

Na karcie obiegu może znajdować się **tylko jedna** kontrolka typu "Dokument ERP XL".

## Zakładka Ogólne

Na właściwościach tej kontrolki można zainicjować pola:

- Nazwa wyświetlana jest to pole, którego zawartość będzie widoczna na karcie obiegu, wartość pola nie musi być unikalna, dzięki temu możliwe jest dodanie kilku kontrolek, dla których wyświetlana jest taka sama nazwa.,
- Nazwa (identyfikator) jest to pole, którego wartość widoczna jest wyłącznie we właściwościach kontrolki. Wartość tego pola musi być unikalna w ramach karty obiegu,
- Prezentuj na całej szerokości zaznaczenie tej właściwości spowoduje wyświetlenie kontrolki na całej szerokości okna "Karta obiegu",
- Ustaw kontrolkę na początku wiersza parametr odpowiada za ustawienie kontrolki na początku nowego wiersza karty obiegu, bez konieczności dodawania separatorów pomiędzy kontrolką bieżącą, a kontrolką poprzednią. Możliwość użycia parametru "Ustaw kontrolkę na początku wiersza" uzależniona jest od wartości parametru "Prezentuj na całej szerokości". Gdy zaznaczono parametr "Prezentuj na całej szerokości", nie ma możliwości użycia parametru "Ustaw kontrolkę na początku wiersza". Gdy parametr "Ustaw kontrolkę na początku wiersza" jest zaznaczony, parametr "Prezentuj na całej szerokości" jest dostępny, jego zaznaczenie spowoduje wyłączenie i dezaktywację parametru "Ustaw kontrolkę na początku wiersza",

- Nazwa spółki wyświetlana, gdy Comarch DMS pracuje w trybie wielospółkowym,
- Wybierz centrum wybrana wartość określa centrum struktury praw, w którym zostanie utworzony dokument,
- Pokaż na liście parametr odpowiedzialny za to, czy na liście dokumentów zawężonej do typu obiegu, na którym dodano kontrolkę, będzie wyświetlana kolumna z wartościami kontrolki

## Uwaga

Aby parametr "Pokaż na liście" działał poprawnie, zarówno w przypadku starego jak i nowego trybu uprawnień należy przestrzegać następujących zaleceń:

- nie można używać nawiasów kwadratowych
- nazwa wyświetlana kontrolek może mieć maksymalnie 128 znaków (dotyczy kontrolek, które mają być wyświetlane na liście)

## Zakładka Dokument ERP XL

Zakładka **Dokument ERP XL** zawiera kontrolki:

- Typ kontrolka umożliwia wybranie typu dokumentu, dla którego będzie tworzony opis analityczny.
- Tryb pracy kontrolka prezentuje tryb pracy opisu analitycznego: "Dla elementu" i "Dla nagłówka"
- Sposób dodawania pozycji pole dostępne od wersji 2024.1.0, tylko jeśli w polu "Typ" wybrano opcję "(A)Faktura zakupu" lub "(A) Korekta faktury zakupu". W ramach tego pola dostępne są dwie opcje:

- Tabela elementów jeśli wybrano tę opcję, wówczas dany rodzaj dokumentu będzie pracować jedynie na podstawie tabeli elementów, a tabela VAT nie będzie dostępna;
- Tabela VAT jeżeli wybrano tę opcję, wtedy dany rodzaj dokumentu będzie pracować tylko na podstawie tabeli VAT, zaś tabela elementów nie będzie dostępna (zob.<u>Obsługa</u> Tabeli VAT na formatce Dokument ERP XL dla dokumentów typu (A)Faktura zakupu oraz (A) Korekta faktury zakupu).

W sekcji "Ustawienia" dostępne są dwa parametry:

- Generowanie dokumentu bez OA po zaznaczeniu tej opcji system pozwoli na wygenerowanie dokumentu bez wprowadzonego opisu analitycznego
- Po odwiązaniu pozostaw w dokumentach związanych – jeśli ta opcja jest zaznaczona, wówczas w momencie odwiązywania dokumentu informacja o związaniu dokumentów nie jest usuwana

W ramach sekcji "**Pola API**" dostępne są **pola w strukturze API**, które po przypisaniu kontrolek i wypełnieniu wartościami na dokumencie **umożliwią wygenerowanie dokumentu** w systemie Comarch ERP XL.

#### Zakładka Wartości mapowane

W zależności od ustawienia kontrolki "Tryb pracy" (na zakładce "Dokument ERP XL") na zakładce "Wartości mapowane" dostępne są

jedna (tryb "Dla nagłówka") lub dwie (tryb "Dla elementu") sekcje (dwie sekcje są także dostępne dla typu dokumentu (A)Faktura zakupu lub (A)Korekta faktury zakupu) :

## Sekcja "Nagłówek"

W tej sekcji znajdują się kontrolki:

- Kontrahent
- Płatnik
- Wartość netto
- •Waluta
- Rachunek bankowy
- Opis

oraz pole "Załączniki" z linkiem "Dodaj", który umożliwia wybór kontrolki typu załącznik, dostępnej w danym typie obiegu, z której zostanie dodany załącznik.

Kontrolki można zmapować z kontrolkami na karcie obiegu (dostępne dla wybranych dokumentów).

Kontrolki "Kontrahent" i "Płatnik" przyjmują wartości:

- wartość Brak
- wartość <nazwa kontrolki typu "Kontrahent" lub "Płatnik">

Funkcjonalność **umożliwia przeniesienie wartości kontrolki** wypełnianej na karcie obiegu do pola **Kontrahent** na kontrolce

"Dokument ERP XL". Gdy zostanie wybrana wartość Brak, wtedy mapowanie nie zostanie wykonane.

Kontrolka "Wartość netto" przyjmuje wartości:

Brak

- <nazwa kontrolki typu "Liczba rzeczywista" / "Liczba całkowita" / "Liczba stałoprzecinkowa">

Funkcjonalność **umożliwia przeniesienie wartości kontrolki** wypełnionej na karcie obiegu do pola **Razem netto** na kontrolce "Dokument ERP XL".

Przeniesiona wartość traktowana jest przez aplikację jako wartość netto całego dokumentu = łączna wartość opisu analitycznego.

Do mapowania wartości zaleca się używanie kontrolek typu "Liczba stałoprzecinkowa". Dla dokumentów typu A-vista wartość mapowana z Karty obiegu przenosi się do kolumny Cena lub Wartość netto.

Kontrolka "Waluta" przyjmuje wartości:

Brak
< <nazwa kontrolki/ek typu "Tekst" lub
"Lista">

Funkcjonalność umożliwia przeniesienie wartości kontrolki wypełnionej na karcie obiegu do pola Waluta na kontrolce "Dokument ERP XL". Gdy zostanie wybrana wartość Brak, wtedy mapowanie nie zostanie wykonane.

Kontrolka "Rachunek bankowy" (dostępna od wersji 2022.0 dla faktury zakupu w trybie nagłówkowym i elementowym, (A) faktury zakupu uproszczonej i (A) faktury zakupu) przyjmuje wartości:

Brak

- <nazwa kontrolki typu "Tekst" lub "Lista">

Kiedy w ramach konfiguracji kontrolki ERP XL zostanie wskazana kontrolka, z której pochodzić będzie **informacja o numerze rachunku bankowego** do formatki ERP XL, wówczas nastąpi **automatyczne wpisanie numeru rachunku do kontrolki "Rachunek bankowy"** na formatce Dokument ERP XL.

Kontrolka "Opis" przyjmuje wartości:

- Brak
- <nazwa kontrolki typu "Tekst">

Funkcjonalność umożliwia przeniesienie wartości kontrolki wypełnionej na karcie obiegu do pola Nazwa na kontrolce Dokument ERP XL. Gdy zostanie wybrana wartość 'Brak', wtedy mapowanie nie zostanie wykonane. Kontrolka "**Załącznik**" przyjmuje wartość:

Brak
< <nazwa kontrolki/ek z karty obiegu typu
"Załącznik">

Funkcjonalność pozwala na dołączenie załączników podpiętych do dokumentu w Comarch DMS do wygenerowanego na podstawie kontrolki "Dokument ERP XL" dokumentu w systemie Comarch ERP XL.

Przyklad W Comarch DMS zdefiniowano obieg dokumentów:

| Numer dokumentu    |              |                |
|--------------------|--------------|----------------|
| Sample text        |              |                |
| Kontrahent         |              |                |
| Data wystawienia   |              |                |
|                    | 04.11.2022 🗸 |                |
| Wartość netto      |              |                |
|                    | 12,00        |                |
| Waluta             |              |                |
| Sample text        |              |                |
| Wartość brutto     |              |                |
|                    | 12,00        |                |
| Dokument ERP XL    |              |                |
| Specyfikacja       |              | Skan dokumentu |
| <b>+</b>           |              | <b>(+</b> )    |
| Instrukcja obsługi |              |                |
| •                  |              |                |

Na karcie obiegu umieszczono trzy kontrolki typu załącznik: Specyfikacja, Skan dokumentu oraz Instrukcja obsługi.

We właściwościach kontrolki typu Dokument ERP XL wskazano wszystkie trzy kontrolki:

#### OGÓLNE DOKUMENT ERP XL WARTOŚCI MAPOWANE

| Nagłówek         |                    |   | ^      |  |  |  |
|------------------|--------------------|---|--------|--|--|--|
| Kontrahent       | Kontrahent         |   | ~      |  |  |  |
| Płatnik          | Kontrahent         | ~ |        |  |  |  |
| Wartość netto    | netto              |   |        |  |  |  |
| Waluta           | Waluta             |   |        |  |  |  |
| Rachunek bankowy |                    |   | ~      |  |  |  |
| Opis             |                    |   | ~      |  |  |  |
| Załączniki       | Specyfikacja       | â |        |  |  |  |
|                  | skan_dokumentu     | â |        |  |  |  |
|                  | Instrukcja_obslugi | â |        |  |  |  |
|                  | Dodaj              |   |        |  |  |  |
| Elementy         |                    |   | $\sim$ |  |  |  |

Zarejestrowano dokument w Comarch DMS, w kontrolkach typu załącznik podpięto kilka dokumentów:

| Numer dokumentu                               |            |        |                               |   |   |
|-----------------------------------------------|------------|--------|-------------------------------|---|---|
| FZ/2/2022                                     |            |        |                               |   |   |
| Contrahent<br>🖹 🛞 [CA] COMARCH SPÓŁKA AKCYJNA |            |        |                               |   |   |
| Data wystawienia                              |            |        |                               |   |   |
|                                               | 04.11.2022 | $\sim$ |                               |   |   |
| Nartość netto                                 |            |        |                               |   |   |
|                                               | 55,00      | *      |                               |   |   |
| Waluta                                        |            |        |                               |   |   |
| PLN                                           |            |        |                               |   |   |
| Wartość brutto                                |            |        |                               |   |   |
|                                               | 67,65      | *      |                               |   |   |
| Dokument ERP XL.                              |            |        |                               |   |   |
| pecyfikacja                                   |            |        | Skan dokumentu                |   |   |
| download                                      | ŵ          | ы      | 106_1_44_FS-3_20_knt_2022-03  | ŝ | Ŀ |
| Archive                                       | 亩          | н      | Faktura FZ_5_2021_2022-09-2() | 畲 | h |
| ÷                                             |            |        | ٠                             |   |   |
| nstrukcja obsługi                             |            |        |                               |   |   |
| Comarch DMS 2022.0.1 - Repo()                 | ŝ          | н      |                               |   |   |

W kontrolce typu Dokument ERP XL wygenerowano dokument FZ w systemie Comarch ERP XL, na dokumencie FZ na zakładce Załączniki w Comarch ERP XL prezentowane są wszystkie pliki podpięte w kontrolkach, które wskazano we właściwościach kontrolki typu Dokument ERP XL na zakładce Wartości mapowane.

| 🔍 Doku                                     | iment - Faktu                                                 | ra zakuj                        | pu [FZ-12/ | 22/SA] - zo | ostanie | zmieniony | /        |            |   |                     | × |
|--------------------------------------------|---------------------------------------------------------------|---------------------------------|------------|-------------|---------|-----------|----------|------------|---|---------------------|---|
| Ogólne                                     | Kontrahent                                                    | Kaucje                          | Płatności  | Nagłówek    | VAT     | Intrastat | Atrybuty | Załączniki | ] | 🗹 Do <u>b</u> ufora |   |
| Nazwa<br>106<br>Fakt<br>dow<br>Arch<br>Com | 1 44 FS-3 2<br>ura FZ_5_202<br>nload<br>iive<br>iarch DMS 202 | A<br>0 knt<br>1_202:<br>2.0.1 - | dres URL   |             |         |           |          |            |   |                     |   |
|                                            |                                                               |                                 |            |             |         |           |          |            |   |                     | 2 |
|                                            | 👌 🏂 🖬                                                         | <b>1</b>                        | •          | Q 💼         |         |           |          |            |   |                     |   |

Uwaga Należy pamiętać, aby:

> na kontrolkach typu Załącznik, które wybrano do mapowania w kontrolce typu Dokument ERP XL, na zakładce Archiwa ustawiono odpowiednią spółkę

oraz

 na kontrolce typu Dokument ERP XL na zakładce Ogólne ustawiono spółkę analogicznie jak na wybranych kontrolkach typu Załącznik

w przeciwnym wypadku mapowanie załączników nie będzie możliwe.

W systemie Comarch ERP XL załączniki prezentowane są na zakładce Załączniki.

## Uwaga

Aplikacja umożliwia wystawianie dokumentów korekt ręcznych tylko wartościowych zarówno z wartościami ujemnymi jak i dodatnimi.

Sekcja Elementy (dostępna w trybie pracy "Dla elementu" – chyba, że wybrano typ "Spinacz nagłówkowy faktury zakupu" lub "Nota memoriałowa" – oraz dla typów: (A)Faktura zakupu i (A)Korekta faktury zakupu, jeśli na zakładce "Dokument ERP XL" w polu "Sposób dodawania pozycji" wybrano opcję "Tabela elementów")

W tej sekcji znajdują się kontrolki:

- Lista elementów w ramach tej kontrolki można wybrać kontrolkę typu Dane tabelaryczne, z której wartości będą przenoszone na zakładkę "Dokument" na kontrolce typu Dokument ERP XL
- Nazwa pole widoczne, jeśli w polu "Typ" na zakładce "Dokument ERP XL" wybrano opcję "(A)Faktura zakupu" lub "(A)Korekta faktury zakupu" – w ramach tej kontrolki można wybrać kolumnę typu Tekst z tabeli wybranej w kontrolce "Lista elementów" – z tej

kolumny zostanie przeniesiona wartość na pole "Towar" na zakładce "Dokument" na kontrolce typu Dokument ERP XL;

- Towar w ramach tej kontrolki można wybrać kolumnę typu Towar z tabeli wybranej w kontrolce "Lista elementów" – z tej kolumny zostanie przeniesiona wartość na pole "Towar" i "Nazwa towaru" na zakładce "Dokument" na kontrolce typu Dokument ERP XL (pole niewidoczne dla typów: (A)Faktura zakupu i (A)Korekta faktury zakupu)
- Ilość w ramach tej kontrolki można wybrać kolumnę typu liczba stałoprzecinkowa z tabeli wybranej w kontrolce "Lista elementów" – z tej kolumny zostanie przeniesiona wartość na pole "Ilość" na zakładce "Dokument" na kontrolce typu Dokument ERP XL
- Jednostka miary w ramach tej kontrolki można wybrać kolumnę typu lista z tabeli wybranej w kontrolce "Lista elementów" – z tej kolumny zostanie przeniesiona wartość na pole "Jm." na zakładce "Dokument" na kontrolce typu Dokument ERP XL
- Cena w ramach tej kontrolki można wybrać kolumnę typu liczba stałoprzecinkowa z tabeli wybranej w kontrolce "Lista elementów" – z tej kolumny zostanie przeniesiona wartość na pole "CenaN" na zakładce "Dokument" na kontrolce typu Dokument ERP XL
- Stawka VAT- w ramach tej kontrolki można wybrać kolumnę typu lista z tabeli wybranej w kontrolce "Lista elementów" – z tej kolumny zostanie przeniesiona wartość na pole "Stawka VAT" na zakładce "Dokument" na kontrolce typu Dokument ERP XL

Sekcja Tabela VAT (od wersji 2024.1.0; dostępna tylko dla typów: (A)Faktura zakupu i (A)Korekta faktury zakupu, jeśli na zakładce "Dokument ERP XL" w polu "Sposób dodawania pozycji" wybrano opcję "Tabela VAT")

W tej sekcji znajdują się kontrolki:

- Kontrolka tabelaryczna w ramach tego pola znajduje się lista kontrolek typu Dane tabelaryczne na karcie obiegu. Jeżeli nie wybrano wartości, wówczas w tym polu wyświetlana jest wartość "Brak".
- Stawka VAT w ramach tego pola możliwe jest zmapowanie kolumny typu Stawka VAT z kontrolki typu Dane tabelaryczne, którą wybrano w polu "Kontrolka tabelaryczna"; w ramach listy kolumn operator może wybrać spośród wszystkich kolumn typu stawka VAT. Jeżeli nie wybrano wartości, wówczas w tym polu wyświetlana jest wartość "Brak".
- Wartość netto w ramach tego pola możliwe jest zmapowanie kolumny typu Liczba stałoprzecinkowa z kontrolki, którą wybrano w polu "Kontrolka tabelaryczna"; w ramach listy kolumn operator może wybierać spośród wszystkich kolumn typu Liczba stałoprzecinkowa. Jeżeli nie wybrano wartości, wówczas w tym polu wyświetlana jest wartość "Brak".
- Wartość VAT w ramach tego pola można zmapować kolumnę typu Liczba stałoprzecinkowa z kontrolki, którą wybrano w polu "Kontrolka tabelaryczna"; w ramach listy kolumn operator może wybierać spośród wszystkich kolumn typu Liczba stałoprzecinkowa. Jeżeli nie wybrano wartości, wówczas w tym polu wyświetlana jest wartość "Brak".
- Wartość brutto w ramach tego pola można zmapować kolumnę typu Liczba stałoprzecinkowa z kontrolki, którą wybrano w polu "Kontrolka tabelaryczna"; w ramach listy kolumn operator może wybierać spośród wszystkich kolumn typu Liczba stałoprzecinkowa. Jeżeli nie wybrano wartości, wówczas w tym polu wyświetlana jest wartość

Uwaga

Jeśli operator wybrał daną kolumnę typu Liczba stałoprzecinkowa w polu "Wartość netto", Wartość VAT" lub "Wartość brutto", wówczas **ta sama kolumna nie może zostać** wybrana w pozostałych dwóch polach.

**Operator powinien uzupełnić dwa z trzech pól** ("Wartość netto", Wartość VAT", "Wartość brutto"), zaś wartość w trzecim polu zostanie wyliczona na podstawie tych dwóch pól – dlatego nad tymi polami widoczna jest informacja "Wybierz dwie z poniższych wartości, trzecia zostanie automatycznie wyliczona w tabeli VAT".

Jeśli operator uzupełni wszystkie trzy pola: Wartość netto", Wartość VAT", "Wartość brutto", wówczas informacja "Wybierz dwie z poniższych wartości, trzecia zostanie automatycznie wyliczona w tabeli VAT" zostaje wyświetlona na czerwono, ponieważ wskazano już dwie wartości mapowane.

Szczegółowe informacje przedstawiono poniżej w podrozdziale Uzupełnianie wartości formatki Dokument ERP XL wartościami z kontrolki tabelarycznej.

# Uzupełnianie wartości formatki Dokument ERP XL wartościami z kontrolki tabelarycznej

Istnieje możliwość przenoszenia wartości wprowadzonych do kontrolek tabelarycznych na formatkę "Dokumenty ERP XL". Aktualnie wszystkie mechanizmy mapujące mogą działać "online" (przenoszą dane do otwartej formatki "Dokumenty ERP XL").

Wskazówka

W mechanizmie przenoszenia wartości z kontrolki "Dane tabelaryczne" do formatki "Dokumenty ERP XL" można włączyć **tryb wskazywania wierszy**.

Dzięki temu **tylko oznaczone elementy** zostaną przeniesione do formatki "Dokumenty ERP XL". Mechanizm można wykorzystać np. w częściowej realizacji zamówienia.

Aby włączyć tryb wskazywania wierszy, należy dodać w kontrolce typu dane tabelaryczne, z której będą mapowane wartości, kolumnę typu Wartość logiczna (np. "Czy zatwierdzono") i wybrać opcję "Tak" w polu Wybór wierszy. Wówczas na kontrolkę typu Dokument ERP XL zostaną zmapowane wartości tylko z tych wierszy, dla których zaznaczono checkbox w kolumnie typu Wartość logiczna.

| Dane t | abelaryczne           |                  |   |   |
|--------|-----------------------|------------------|---|---|
|        | Identyfikator kolumny | Cena             |   |   |
|        |                       | Kolumna 5        |   |   |
| Lista  |                       | ~                | ^ | 亩 |
|        | Nazwa kolumny         | Stawka VAT       |   |   |
|        | Identyfikator kolumny | vat              |   |   |
|        | Listy                 | Stawki VAT       |   | ~ |
|        |                       | Kolumna 6        |   |   |
| Warto  | ść logiczna           | ~                | ^ | ά |
|        | Nazwa kolumny         | Czy zatwierdzono |   |   |
|        | Identyfikator kolumny | Czyzatw          |   |   |
|        | Wybór wierszy         | Tak              |   | ~ |
| Dodaj  |                       |                  |   |   |

|             |           |                                                     | ~ ~ ~ ~                                  | ~ ~                         |                                   | Comarch      | DMS 2024.1.0                   |            |                 |       |                |            |               | [FirmaXL] ADMIN _ 🗆 ×   |
|-------------|-----------|-----------------------------------------------------|------------------------------------------|-----------------------------|-----------------------------------|--------------|--------------------------------|------------|-----------------|-------|----------------|------------|---------------|-------------------------|
|             |           | FZXL/9/11/2022                                      |                                          |                             |                                   |              |                                |            |                 |       |                |            |               |                         |
| <b>☆</b>    | Dokumenty | półka : FirmaXI,<br>Dase ogółne<br>Data wystawienia | Dokumenty związane                       | Ni dokumentu                | Data utworzenia : 03-11-2022      | Dokument 0   | ment ERP XL<br>pis analityczny | Spółka : F | irmaXL          |       |                |            |               | -+-                     |
| 000         |           | Zelęczelk<br>①                                      | Usta 🗸                                   |                             |                                   | Kontrahent   |                                |            | Seria dokumentu |       | Rodzaj zakupu  |            |               | Razem netto: 11 195,36  |
|             |           | Demesty<br>LP Towar J.m.                            | lilość Cena                              | Stawka WAT Czy zatwierdzono |                                   |              |                                | ~          |                 | ~     | Towar          |            | ~             | Razem brutto: 12 607,49 |
| <u>_</u>    |           | 1 🔍 🛞 (T1) Towari szt.                              | ♥ 56,00 ₩ 84,56 ₩                        | 23% ¥                       |                                   | Płatnik      |                                |            | Rejestr VAT     |       | Vat liczony od |            |               |                         |
| 5-2         |           | 2 🖲 🛞 [T2] Towar 2 szt.                             | ✓ 83,00 ₩ 98,78 ₩                        | 8% ~                        |                                   |              |                                | •          | ZAK             | ~     | Netto          |            | ~             |                         |
|             |           | 3 Ⅲ ⊗ (CI) Casto ⊥rt.<br>⊕ 🐇                        | ¥ 76,00 ₩ 85,00 ₩                        | 5% *                        |                                   | Waluta       |                                |            |                 |       |                |            |               |                         |
| <b>1</b> 11 |           | Fektura zakupu<br>®                                 | Towar<br>(                               | Wetość rwtło                | NIP kontrahenta                   | PLN          |                                | ~          |                 |       |                |            |               |                         |
| <b>;</b>    | >>        | Pelna nazen nabyecy<br>Lista                        | Waluta<br>NIP nalyyacy                   | Opis Adves nabywcy          | Rechuraik baeikowy Poczta nebywcy | 🗹 Cena z dok | iadnością do groszy            |            |                 |       |                |            |               |                         |
| ~           |           | Województwo nabywcy                                 | Czy nabywca jest aktywnym platnikiem VAZ | Data pletności              | Data sprawdaży                    | Towar        | Nazwa towaru                   | Ilość      | Jm.             | CenaN | CenaB          | Stawka VAT | Wartość netto | Wartość brutto          |
| สน          |           | r2                                                  | lioté                                    |                             |                                   | T1           | Towar1                         | 56,000000  | szt.            | 84,56 | 104,01         | 23%        | 4 735,36      | 5 824,49                |
| *           |           |                                                     | ¥                                        |                             |                                   | a            | Ciasto                         | 76,000000  | szt.            | 85,00 | 89,25          | 5%         | 6 460,00      | 6 783,00                |
| 20          |           |                                                     |                                          |                             |                                   |              |                                |            |                 |       |                |            |               |                         |
| ŀ           |           |                                                     |                                          |                             |                                   |              |                                |            |                 |       |                |            |               |                         |
|             |           |                                                     |                                          |                             | - 60 % +                          |              |                                |            |                 |       |                |            |               |                         |

Wybór wierszy, które mają zostać zmapowane do kontrolki typu Dokument ERP XL – gdy wybrano opcję "TAK" w polu "Wybór wierszy" w kontrolce typu Dane tabelaryczne

Mechanizm przenoszenia wartości z kontrolki "Dane tabelaryczne" do formatki "Dokumenty ERP XL" działa na wszystkich platformach Comarch DMS.

# Mapowanie wartości z kontrolek do kontrolki typu Dokument ERP XL

Przyklad

Przykład przenoszenia wartości z wybranych kontrolek oraz z kontrolki typu dane tabelaryczne

- utworzył kontrolki Kontrahent , Waluta, Opis
   i Załącznik
- utworzył kontrolkę typu dane tabelaryczne o nazwie *Elementy* z następującymi kolumnami:

| Dane ta | abelaryczne              |            |   |   |
|---------|--------------------------|------------|---|---|
| Ustaw   | kontrolkę na początku    |            |   |   |
| Liczbau | n prozentowanych wierczy |            | 3 | • |
| Kolum   |                          |            | 5 | * |
| Kolulli | ''y                      | Kolumpa 1  |   |   |
| Ŧ       |                          |            | ~ | ÷ |
| Iowar   | Nazwa kolumpy            | Towar      |   | - |
|         |                          |            |   | ۲ |
|         | Identyfikator kolumny    | Iowar      |   | _ |
|         | Nazwa spółki             | FirmaXL    |   | ~ |
|         |                          | Kolumna 2  |   |   |
| Lista   |                          | ~          | ^ | Ē |
|         | Nazwa kolumny            | J.m.       |   |   |
|         | Identyfikator kolumny    | jm         |   |   |
|         | Listy                    | JM         |   | ~ |
|         |                          | Kolumna 3  |   |   |
| Liczba  | stałoprzecinkowa         | ~          | ^ | ά |
|         | Nazwa kolumny            | llość      |   |   |
|         | Identyfikator kolumny    | llosc      |   |   |
|         |                          | Kolumna 4  |   |   |
| Liczba  | stałoprzecinkowa         | ~          | ^ | 亩 |
|         | Nazwa kolumny            | Cena       |   |   |
|         | Identyfikator kolumny    | Cena       |   |   |
|         | , ,                      | Kolumpa E  |   |   |
|         |                          |            | • | * |
| Lista   | Nazwa kolumpy            | Stawka VAT | ~ |   |
|         |                          |            |   | ۲ |
|         | identylikator kolumny    |            |   |   |
|         | Listy                    | Stawki VAT |   | ~ |
| Dodaj   |                          |            |   |   |

Przykładowe kolumny w kontrolce typu Dane tabelaryczne

 utworzył kontrolkę typu Dokument ERP XL o nazwie Faktura zakupu, w zakładce Tryb pracy wybrał opcję Dla elementu

## Dokument ERP XL

| OGÓLNE DOKUMENT EF                     | RP XL WARTOŚCI MAPOWANE |   |
|----------------------------------------|-------------------------|---|
| Nazwa wyświetlana                      | Faktura zakupu          |   |
| Nazwa (identyfikator)                  | fz                      |   |
| Prezentuj na całej szerokości          |                         |   |
| Ustaw kontrolkę na początku<br>wiersza |                         |   |
| Nazwa spółki                           | FirmaXL                 | ~ |
| Wybierz centrum                        | Comarch Spółka Akcyjna  | ~ |
| Pokaż na liście                        |                         |   |

Przykładowa kontrolka typu Comarch ERP XL- zakładka "Ogólne"

## OGÓLNE DOKUMENT ERP XL WARTOŚCI MAPOWANE

| Тур                                                     | Faktura zakupu |   |  |  |  |  |  |
|---------------------------------------------------------|----------------|---|--|--|--|--|--|
| Tryb pracy                                              | Dla elementu   | ~ |  |  |  |  |  |
| Ustawienia                                              |                | ^ |  |  |  |  |  |
| Generowanie dokumentu<br>bez OA                         |                |   |  |  |  |  |  |
| Przy odwiązaniu pozostaw<br>w dokumentach<br>związanych |                |   |  |  |  |  |  |

Przykładowa kontrolka typu Comarch ERP XL – zakładka "Dokument ERP XL"

 na zakładce Wartości mapowane wskazał skąd będą pobierane informacje wyświetlane w kontrolce – w sekcji Nagłówek wybrał w odpowiednich polach kontrolki Kontrahent, Waluta, Opis i Załącznik, zaś w sekcji Elementy wskazał poszczególne kolumny kontrolki tabelarycznej, na podstawie których zostaną uzupełnione wartości:

OGÓLNE DOKUMENT ERP XL WARTOŚCI MAPOWANE

| Nagłówek         |                  | ~ |
|------------------|------------------|---|
| Kontrahent       | Kontrahent       | ~ |
| Płatnik          | Kontrahent       | ~ |
| Wartość netto    |                  | ~ |
| Waluta           | Waluta           | ~ |
| Rachunek bankowy | Rachunek_bankowy | ~ |
| Opis             | Opis             | ~ |
| Załączniki       | Zalacznik        | ŵ |
|                  | Dodaj            |   |

#### Elementy

Kontrolka Dokument ERP XL, wskazanie kontrolek, z których będą mapowane wartości do tworzonego dokumentu

| ogólne dokume   | INT ERP XL WARTOŚCI MAPOWAN | NE |
|-----------------|-----------------------------|----|
| Nagłówek        |                             |    |
| Elementy        |                             |    |
| Lista Elementów | Elementy                    | ~  |
| Towar           | Towar                       | ·  |
| llość           | llosc                       | ~  |
| Jednostka miary | jm                          | ~  |
| Cena            | Cena                        | ~  |
| Stawka VAT      | vat                         | ~  |

Kontrolka Dokument ERP XL, wskazanie elementów kontrolki tabelarycznej (kolumn), z której będą mapowane wartości do tworzonego dokumentu

- następnie operator zapisał typ obiegu, utworzył nowy dokument i uzupełnił kontrolki Kontrahent, Waluta, Elementy i Opis, a także dodał załącznik do kontrolki Załącznik.
- Wartości z kontrolek Kontrahent, Waluta i Elementy zostały zmapowane na odpowiednie pola na zakładce Dokument, zaś wartość z kontrolki Opis – na pole Opis na zakładce Opis analityczny, natomiast załącznik z kontrolki Załącznik zostanie dołączony do wygenerowanego dokumentu i będzie widoczny w

Comarch ERP XL na karcie danego dokumentu w zakładce *Załączniki*.

|             |           | FZXL/8/11/2022                                                                                                    |                                                                                                    |                                                                                                    |                                                                                                    | Comarch DM                                               | 4S 2024.1.0                    |                                             |                          |                                                   |                         |                                     | [FirmaXL] ADMIN _ 🗆 ×                             |
|-------------|-----------|----------------------------------------------------------------------------------------------------|----------------------------------------------------------------------------------------------------|----------------------------------------------------------------------------------------------------|----------------------------------------------------------------------------------------------------|----------------------------------------------------------|--------------------------------|---------------------------------------------|--------------------------|---------------------------------------------------|-------------------------|-------------------------------------|---------------------------------------------------|
| <b>^</b>    | Dokumenty | Spółka : FirmaXL<br>Dane ogólne<br>Duta wystaniwia                                                                                                    | Dokumenty związane                                                                                                    | Data utworzenia : 03-11-2022                                                                                                    |                                                                                                    | kument ERP X                                             | L Spółka:                      | FirmaXL                                     |                          |                                                   |                         |                                     |                                                   |
|             | >>        | Simular           Simular           Simular | Import         Import         Import< | Incontract of the second second secon | Kontrahent       [CA] COMARCI       Platnik       [CA] COMARCI       Waluta       PLN         Image: Coma z doki | H SPÓŁKA AKCYINA<br>H SPÓŁKA AKCYINA<br>H SPÓŁKA AKCYINA |                                | Seria dokumentu<br>SA<br>Rejestr VAT<br>ZAK | v                        | Rodzaj zakupu<br>Towar<br>Vat liczony od<br>Netto |                         | *<br>*                              | Razem netto: 16 080,00<br>Razem brutto: 17 378,40 |
| ≎<br>≦<br>* |           | 10 <sup>47</sup> nodrywy<br>Wysoddiana odigwry<br>Cafa grandog<br>Cafa grandog<br>Y                                                                                                    | Allen nodewy<br>Carolynes yn digwryn plotikier Wi<br>T<br>T<br>T<br>T                                                                                                    | Pocts relayery<br>□ the phreodol<br>■ 1<br>Net<br>■ 1<br>■ 1<br>■ 1<br>■ 1<br>■ 1<br>■ 1<br>■ 1<br>■ 1                                                                                                    | Towar<br>PAP<br>T1                                                                                               | Nazwa towaru<br>Papier<br>Towar1                         | 11ość<br>2,000000<br>40,000000 | Jm.<br>szt.<br>szt.                         | CenaN<br>40,00<br>400,00 | CenaB<br>49,20<br>432,00                          | Stawka VAT<br>23%<br>8% | Wartość netto<br>80,00<br>16 000,00 | Wartość brutto<br>98,40<br>17 280,00              |

Mapowanie wartości z kontrolek do kontrolki typu Dokument ERP XL – zakładka "Dokument" – po lewej zaznaczono kontrolki, z których mapowano wartości, a po prawej – pola, do których mapowano wartości z kontrolek

|             |        |                                                                                |                                     |                              | Comarch DMS 2024.1.0                                 | [FirmaXL] ADMIN _ 🗆 ×                     |
|-------------|--------|--------------------------------------------------------------------------------|-------------------------------------|------------------------------|------------------------------------------------------|-------------------------------------------|
|             |        | FZXL/8/11/2022                                                                 |                                     |                              |                                                      |                                           |
| 1           | umenty | Spółka : FirmaXL<br>Dane ogólne                                                |                                     | Data utworzenia : 03-11-2022 | C Dokument ERP XL Spółka : FirmaXL                   | () (A) (a)                                |
| 1           | Dok    | Data wystawienia Dokumenty zwi                                                 | rigzane Nr i<br>Fa                  | dokumentu<br>1/2/2022        | Dokument Opis analityczny                            | $\bigcirc$ $\bigcirc$ $\bigcirc$          |
| •••         |        | Kontraheert Zalezzeik<br>(CA) COMARCH SPÓŁKA AKCY<br>(*)<br>(*)                | Liat<br>1,44,FS-3,20,kmt,2 🖀 🗎 🗌    | 2<br>                        | Nazwa<br>Faktura za dwa towary                       | Razem 16 080,00<br>wg. wzorca 0,00        |
| <u>_</u>    |        | Dameety<br>LP Towar Lm. Bot<br>1 @ 🛞 [PAP] Papier Szt. v                       | 5% Cena S<br>2,00 • 40,00 •         | tawka VAT<br>23% ¥           | Data analityczna<br>dokumentu/sprzedaży/zakupu 🗸     | Pozostaje 16 080,00<br>wg. elementów 0,00 |
|             |        | 2 (T1) Towar1 szt. v<br>(*) *<br>faktura załupu Towar                          | 40,00 × 400,00 ×                    | 106ć netio                   | Kategoria finansowa<br><ww.dokumentu></ww.dokumentu> | Pozostaje 16 080,00                       |
| <i>*</i> ** | >>     | NP kontrahenta     Peina naova nat                                             | abywcy Wal                          | iuta<br>N                    |                                                      |                                           |
| đ           |        | Opis Paktura za dwa towary Racharek bankc Paktura za dwa towary Racharek bankc | kowy List<br>88 0002 0022 5108 7002 | 2<br>2                       | Pozycja Centrum Lokalizacja Procent Wartość          |                                           |
| ۵           |        | Nir nabywcy Adies nabywcy<br>Województwo nabywcy Czy nabywca jes               | est aktywnym płatnikiem VAT Dat     | a płatności                  | Dodaj                                                |                                           |
| <b>m</b>    |        | Data sprzedszy FZ                                                              | llos                                | ۲<br>۲<br>۲                  |                                                      |                                           |
| *           |        |                                                                                |                                     |                              |                                                      |                                           |
| 20          |        |                                                                                |                                     | <b>-</b> 60 % <b>+</b>       |                                                      |                                           |

Mapowanie wartości z kontrolek do kontrolki typu Dokument ERP XL – zakładka "Opis analityczny" – po lewej zaznaczono kontrolkę, z której mapowano wartość, a po prawej – pole, do którego mapowano wartość z kontrolki

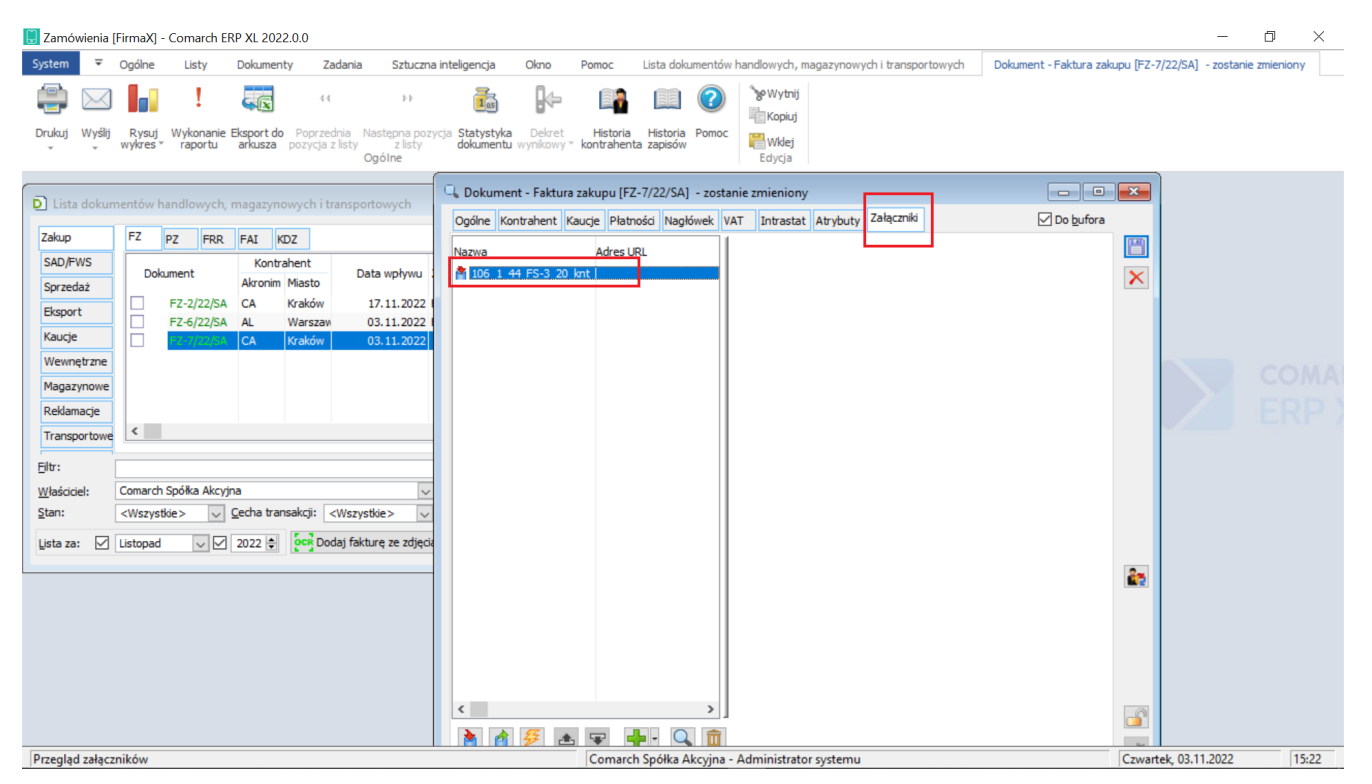

Zmapowany załącznik po wygenerowaniu dokumentu do Comarch ERP XL

W wersji 2018.1 udostępniono możliwość określania czy na danym etapie obiegu dane będą mapowane do kontrolki 'Dokument ERP XL'.

Na zakładce Kontrolki na etapie definiowanego procesu prezentowana jest właściwość **nazwa\_kontrolki (mapowanie)**. Zaznaczenie parametru 'Widoczna' powoduje, że w etapie dane będą mapowane do kontrolki, odznaczenie parametru wyłącza mapowanie na tym etapie.

|     | Colouradou a Vi                               |       |                                                        | Comarch DMS 2024.1.0        |              |                  |                  |                      | [FirmaXL] ADM                                          | IN _ 🗆 × |
|-----|-----------------------------------------------|-------|--------------------------------------------------------|-----------------------------|--------------|------------------|------------------|----------------------|--------------------------------------------------------|----------|
|     | Faktury zakupowe z AL Prenz. FZAL             |       |                                                        |                             |              |                  |                  |                      |                                                        |          |
| Â   | KARTA OBIEGU SCHEMAT OBIEGU USTAWIENIA OBIEGU |       |                                                        |                             |              |                  |                  |                      |                                                        |          |
| ~   |                                               | Etapy | 1                                                      |                             |              |                  |                  |                      |                                                        |          |
| U   |                                               | Szuk  | aj                                                     | ×                           |              |                  |                  |                      |                                                        | ₽.       |
| ••• |                                               | Etap  | 1                                                      |                             |              |                  |                  |                      |                                                        |          |
|     | Etap 1                                        | Etap  |                                                        |                             |              |                  |                  |                      |                                                        |          |
|     |                                               | OGÓ   | LNE UPRAWNIENIA                                        | PRZEKAZANIE MAIL            | KONTROLKI    |                  |                  |                      |                                                        |          |
| ACD | Etap 2                                        |       | Włacz funkcie obserwatora po                           | dczas otwierania dokumentu  |              |                  |                  |                      |                                                        |          |
| -   |                                               |       | Włącz tunkcję obserwatora podczas otwierania dokumentu |                             |              | Zaznacz wszystko | Zaznacz wszystko | Zaznacz wszystko     | Zaznacz wszystko                                       |          |
| B   |                                               |       | Kontrolka                                              |                             |              | Tylko do odczytu | Wymagana         | Inicjalizacja Sql/C# | Odświeżanie tabeli Kolejność inicjowania<br>na żądanie | $\sim$   |
| 5   |                                               | Zak   | ładka 1                                                |                             | <b>v</b>     |                  |                  |                      |                                                        | $\sim$   |
| \$  | Etap 3                                        |       | Dane ogólne                                            |                             | <b>v</b>     |                  |                  |                      |                                                        | ^        |
| 1   |                                               |       | Data wystawienia                                       |                             | $\checkmark$ |                  |                  |                      |                                                        |          |
|     |                                               |       | Dokumenty związane                                     |                             | $\checkmark$ |                  |                  |                      |                                                        |          |
| 1   |                                               |       | Nr dokumentu                                           |                             | $\checkmark$ |                  |                  |                      |                                                        |          |
| •   |                                               |       | Kontrahent                                             |                             | $\checkmark$ |                  |                  |                      |                                                        |          |
| A10 |                                               |       | Załącznik                                              |                             | $\checkmark$ |                  |                  |                      |                                                        |          |
|     |                                               |       | Lista                                                  |                             | $\checkmark$ |                  |                  |                      |                                                        |          |
|     |                                               |       | Elementy                                               |                             | $\checkmark$ |                  |                  |                      |                                                        |          |
|     |                                               |       | Faktura zakupu                                         |                             | $\checkmark$ |                  |                  |                      |                                                        |          |
|     |                                               |       | Faktura zakupu (zatwiero                               | dzenie merytoryczne)        | $\checkmark$ |                  |                  |                      |                                                        |          |
|     |                                               |       | Faktura zakupu (zatwiero                               | dzenie formalno-rachunkowe) | $\checkmark$ |                  |                  |                      |                                                        |          |
|     |                                               | + -   | Faktura zakupu (mapowa                                 | anie)                       | $\checkmark$ |                  |                  |                      |                                                        |          |
|     |                                               |       |                                                        |                             |              |                  |                  |                      |                                                        |          |

Etap obiegu dokumentów, włączone mapowanie danych z karty obieg

# Generowanie dokumentu (S)FZ – Spinacza nagłówkowego faktury zakupu

W przypadku **spinacza nagłówkowego faktury zakupu** w kontrolce typu Dokument ERP XL dostępne są zakładki:

## Zakładka Ogólne

Na właściwościach tej kontrolki można zainicjować pola:

- Nazwa wyświetlana jest to pole, którego zawartość będzie widoczna na karcie obiegu, wartość pola nie musi być unikalna, dzięki temu możliwe jest dodanie kilku kontrolek, dla których wyświetlana jest taka sama nazwa.,
- Nazwa (identyfikator) jest to pole, którego wartość widoczna jest wyłącznie we właściwościach kontrolki. Wartość tego pola

musi być unikalna w ramach karty obiegu,

- Prezentuj na całej szerokości zaznaczenie tej właściwości spowoduje wyświetlenie kontrolki na całej szerokości okna "Karta obiegu",
- Ustaw kontrolkę na początku wiersza parametr odpowiada za ustawienie kontrolki na początku nowego wiersza karty obiegu, bez konieczności dodawania separatorów pomiędzy kontrolką bieżącą, a kontrolką poprzednią. Możliwość użycia parametru "Ustaw kontrolkę na początku wiersza" uzależniona jest od wartości parametru "Prezentuj na całej szerokości". Gdy zaznaczono parametr "Prezentuj na całej szerokości", nie ma możliwości użycia parametru "Ustaw kontrolkę na początku wiersza". Gdy parametr "Ustaw początku wiersza" jest kontrolke na zaznaczony, parametr "Prezentuj na całej szerokości" jest dostępny, jego zaznaczenie spowoduje wyłączenie i dezaktywację parametru "Ustaw kontrolkę na początku wiersza",
- Nazwa spółki wyświetlana, gdy DMS pracuje w trybie wielospółkowym,
- Pokaż na liście parametr odpowiedzialny za to, czy na liście dokumentów zawężonej do typu obiegu, na którym dodano kontrolkę, będzie wyświetlana kolumna z wartościami kontrolki

Zakładka Dokument ERP XL

Zakładka Dokument ERP XL zawiera kontrolki:

 Typ – kontrolka umożliwia wybranie typu generowanego dokumentu  Tryb pracy – kontrolka prezentuje tryb pracy opisu analitycznego; w przypadku spinacza nagłówkowego faktury zakupu, tryb pracy zawsze będzie ustawiony 'Dla elementu', bez możliwości zmiany wartości

| Dokument ERP XL |          |                                   |   |  |  |  |  |  |  |
|-----------------|----------|-----------------------------------|---|--|--|--|--|--|--|
| OGÓLNE          | DOKUMENT | ERP XL                            |   |  |  |  |  |  |  |
| Тур             |          | Spinacz nagłówkowy faktury zakupu | ¥ |  |  |  |  |  |  |
| Tryb pracy      |          | Dla elementu                      | Ŷ |  |  |  |  |  |  |

Typ dokumentu w kontrolce Dokument ERP XL: Spinacz nagłówkowy faktury zakupu

W przypadku spinaczy nagłówkowych faktur zakupu **generowanie dokumentów odbywa się w oknie systemu Comarch ERP XL** wywołanym z poziomu kontrolki Dokument ERP XL.

Po wybraniu ikony w kontrolce typu Dokument ERP XL wyświetlona zostaje lista dokumentów zakupowych Comarch ERP XL, na której możliwe jest dodanie dokumentu PZ i następnie:

spięcie go do spinacza nagłówkowego (S)FZ

lub

 spięcie istniejącego dokumentu PZ do spinacza nagłówkowego faktury zakupu (S)FZ

lub

 wybranie istniejącej pary spiętych dokumentów PZ i (S)FZ.

## Uwaga

W Comarch DMS prezentowane są **wyłącznie** takie dokumenty (S)FZ, które powstały z dokładnie jednego dokumentu PZ i nie były korygowane.

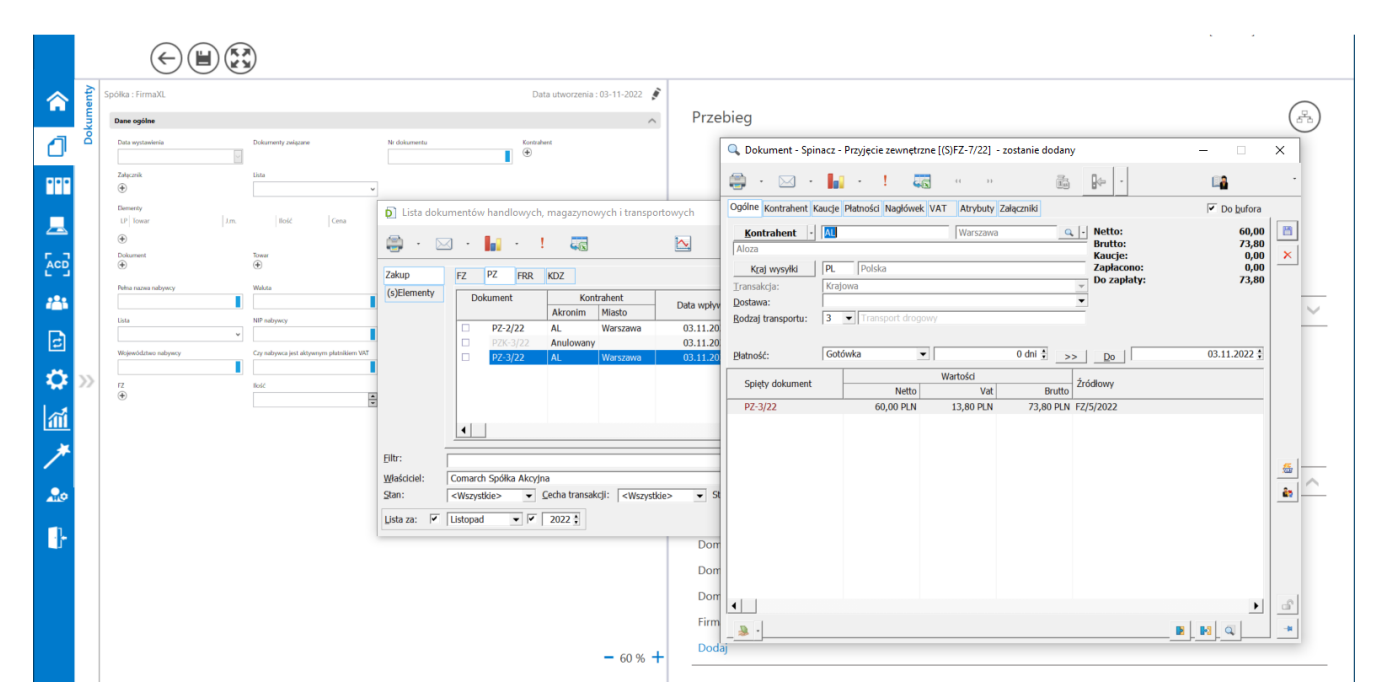

Spinacz nagłówkowy faktury zakupu (S)FZ dodawany z poziomu dokumentu Comarch DMS.

Po **utworzeniu i zapisaniu spinacza i wybraniu na liście dokumentów Comarch ERP XL**, dokumenty PZ i (S)FZ do którego został spięty, **zostają dowiązane** do kontrolki Dokument ERP XL.

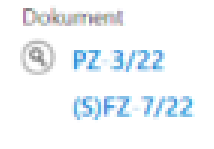

Prezentacja dokumentów PZ i (S)FZ w kontrolce typu Dokument ERP XL

Dane dokumentu spinacza nagłówkowego faktury zakupu (S)FZ zostają przeniesione na formatkę kontrolki Dokument ERPXL.

Dla dokumentu spinacza (S)FZ na formatce Dokument ERP XL w aplikacji Comarch DMS wyświetlane są trzy zakładki:

 Przyjęcie zewnętrzne – zakładka, na którą przenoszone są dane z dokumentu PZ będącego elementem spinacza (S)FZ, dodanego w kontrolce Dokument ERP XL, dane z dokumentu wyświetlane są w trybie do odczytu, oznacza to, że nie ma możliwości wprowadzenia zmian na dokumencie PZ.

|            |           | E7XI /10/11/2                | 022                                 |              |                                | Comarch | DMS 2023.1.2  |            |               |                | [FirmaXL] ADMIN 🗕 🗆 🗙 |
|------------|-----------|------------------------------|-------------------------------------|--------------|--------------------------------|---------|---------------|------------|---------------|----------------|-----------------------|
| <b>^</b>   | Dokumenty |                              | PRZEKAZANIE                         | Spółka : Fir | maXI                           | 9       |               |            |               |                | ERP XL ×              |
|            |           | Przyjęcie zewr<br>Kontrahent | netrzne Spinacz f                   | faktury Opis | analityczny<br>Seria dokumentu |         | Vat liczony o | d          |               |                | Razem netto: 60,00    |
| E          |           | [AL] Aloza<br>Waluta<br>PLN  |                                     | ~            |                                |         | Netto         |            | •             |                | Razem brutto: 73,80   |
| ***<br>2   | >>        | [✔] Cena z doł<br>Towar      | kładnością do grosz<br>Nazwa towaru | y.           | Jm.                            | CenaN   | CenaB         | Stawka VAT | Wartość netto | Wartość brutto |                       |
|            |           | РАР                          | Papier                              | 3,0000       | szt.                           | 20,00   | 24,60         | 23%        | 60,00         | 73,80          |                       |
|            |           |                              |                                     |              |                                |         |               |            |               |                |                       |
| <b>₽</b> 0 |           |                              |                                     |              |                                |         |               |            |               |                |                       |

Formatka Dokument ERP XL, gdy w kontrolce dodano dokument spinacza nagłówkowego faktury zakupu – zakładka "Przyjęcie zewnętrzne"

> Spinacz faktury – zakładka, na którą przenoszone są dane z dowiązanego dokumentu (S)FZ, dane z dokumentu wyświetlane są w trybie do odczytu, oznacza to, że nie ma możliwości wprowadzenia zmian na dokumencie (S)FZ.

|             |       | Comarch DMS 2023.1.2                                     | [FirmaXL] ADMIN 🗕 🗆 🗙 |
|-------------|-------|----------------------------------------------------------|-----------------------|
|             |       | FZXL/10/11/2022                                          |                       |
|             | ienty | KARTA OBIEGU PRZEKAZANIE                                 | ERP XL ×              |
| 0           | Dokum | Contemporation Dokument ERP XL Spółka : FirmaXL          |                       |
|             |       | Przyjęcie zewnętrzne Spinacz faktury Opis analityczny    |                       |
|             |       | Kontrahent Seria dokumentu Rodzaj zakupu                 | Razem netto: 60,00    |
|             |       | [AL] Aloza 🗸 Towar 🗸                                     | Razem brutto: 73,80   |
|             |       | Płatnik Rejestr VAT Vat liczony od                       |                       |
|             |       | [AL] Aloza V ( L) ZAK V Netto V                          |                       |
|             |       | Spiety dokument Wartość netto Wartość VAT Wartość brutto |                       |
|             |       | P7-3/22 60.00 13.80 73.80                                |                       |
| ि           | >>    |                                                          |                       |
|             |       |                                                          |                       |
| \$          |       |                                                          |                       |
| a           |       |                                                          |                       |
|             |       |                                                          |                       |
| /           |       |                                                          |                       |
| •           |       |                                                          |                       |
| <b>A</b> 10 |       |                                                          |                       |
| 1.          |       |                                                          |                       |
| 1           |       |                                                          |                       |
|             |       |                                                          |                       |
|             |       |                                                          |                       |

Formatka Dokument ERP XL, gdy w kontrolce dodano dokument spinacza nagłówkowego faktury zakupu – zakładka "Spinacz faktury"

> Opis analityczny – zakładka, na której operator ma możliwość wprowadzenia opisu analitycznego dokumentu oraz aktualizacji opisu w systemie Comarch ERP XL.

Uzupełnienie opisu analitycznego dotyczy wyłącznie dokumentu spinacza. W kolumnie *Pozycja* opisu analitycznego w zależności od odliczenia VAT, dostępne będą elementy:

- Opis dla nagłówka dokumentu spinacza: "dokument\_<rodzaj zakupu>"
- Opis dla nagłówka dokumentu PZ: "1/<numer PZ>/dokument\_<rodzaj zakupu>"
- Opis dla VAT'u z nagłówka dokumentu spinacz: "dokument\_VAT\_koszt"

 Opis dla elementu dokumentu PZ: "1/<numer PZ>/<kod towaru>"

Prezentowane wymiary opisu analitycznego, są wymiarami dostępnymi dla centrum w systemie Comarch ERP XL, w którym wygenerowano dokument spinacza nagłówkowego faktury zakupu.

|   |       | F7XI /10/11/2022 (C) (E) (E) (E)                                                                                                    | Comarch DMS 2023.1.2              | [FirmaXL] ADMIN 🗕 🗆                                                 |
|---|-------|----------------------------------------------------------------------------------------------------|-----------------------------------|---------------------------------------------------------------------|
|   | enty  | KARTA OBJEGU PRZEKAZANIE                                                                                                    |                                   | ERP XL >                                                            |
| 1 | Dokum | C Dokument ERP XL Spółka : FirmaXL                                                                                                    |                                   | (1)                                                                 |
|   | ~~    | Przyjęcie zewnętrzne Spinacz faktury Opis analityczny<br>Nazwa<br>Data analityczna<br>dokumentu/sprzedaży/zakupu<br>Kategoria finansowa<br>wg dokumentu><br>Pozycja<br>Pozycja<br>Centrum<br>Lokalizacja<br>Procent<br>dokument_Towar<br>Administracja<br>Kraków<br>100,00%<br>Dodaj | Wartość<br>60,00 谷 窗<br>60,00 ᢙ 窗 | Razem 60,00<br>wg. wzorca 60,00<br>Pozostaje 0,00<br>Pozostaje 0,00 |

Formatka Dokument ERP XL, gdy w kontrolce dodano dokument spinacza nagłówkowego faktury zakupu – zakładka "Opis analityczny"

W przypadku wyświetlania w kontrolce dokument ERP XL dokumentów PZ i spinacza (S)FZ, do którego został spięty, nie ma możliwości odwiązania dokumentów pojedynczo. Gdy użytkownik chciałby zmienić spięte dokumenty na inne, konieczne jest **usunięcie dokumentów** za pomocą ikony znajdującej się na formatce Dokument ERP XL wyświetlonej z kontrolki typu Dokument ERP XL. Zanim dokumenty zostaną usunięte z formatki Dokument ERP XL, zostanie wyświetlony komunikat:

| Usuwanie dokumentu                                                            |                                                      | $\times$               |
|-------------------------------------------------------------------------------|------------------------------------------------------|------------------------|
| Czy chcesz usunąć dokumenty<br>dokumentów nie powoduje usu<br>Comarch ERP XL. | PZ-3/22 i (S)FZ-7/22? U<br>unięcia istniejących doku | lsunięcie<br>umentów w |
|                                                                               | Tak                                                  | Nie                    |

Komunikat wyświetlany po wybraniu ikony Usuń, w celu usunięcia powiązania z dokumentem PZ i spinaczem nagłówkowym faktury zakupu, do którego spięto ten dokument

# Generowanie dokumentu z poziomu formatki "Dokument ERP XL" bez opisu analitycznego

W kontrolce "Dokument ERP XL" istnieje opcja generowania dokumentów z opisem analitycznym.

Po zaznaczeniu na właściwościach kontrolki opcji "*Generowanie dokumentu bez OA*", system pozwoli na wygenerowanie dokumentu bez wprowadzonego opisu analitycznego.

Jeżeli opis zostanie wprowadzony, dokument zostanie wygenerowany z opisem analitycznym.

Przy odznaczonej opcji "Generowanie dokumentu bez OA" system

wymaga aby opis analityczny był wprowadzony.

| ур                                                | Faktura zakupu | ~      |
|---------------------------------------------------|----------------|--------|
| ryb pracy                                         | Dla elementu   | ~      |
| Ustawienia                                        |                | ~      |
| Generowanie dokur<br>bez OA                       | nentu 🗸        |        |
| Przy odwiązaniu po<br>w dokumentach<br>związanych | zostaw         |        |
| Pola API                                          |                | $\sim$ |

Ustawienia kontrolki "Dokument ERP XL" – parametr "Generowanie dokumentu bez OA"

# Przy odwiązywaniu dokumentu z formatki "Dokument ERP XL" pozostaw w dokumentach powiązanych

Z poziomu formatki "Dokument ERP XL" istnieje możliwość

odwiązania dokumentu ERP XL za pomocą przycisku

Funkcjonalność ta jest powiązana z kontrolką typu "Dokumenty związane" oraz formatką ERP XL "Historia związanych".

W momencie odwiązywania dokumentu **usuwane** są informacje o powiązaniu obu dokumentów.

Po zaznaczeniu na właściwościach kontrolki "Dokument ERP XL" opcji "*Po odwiązaniu pozostaw w dokumentach związanych*", informacja o związaniu dokumentów nie jest usuwana.

| DGÓLNE DOKUMENT                                         | T ERP XL WARTOŚCI MAPOWANE |        |
|---------------------------------------------------------|----------------------------|--------|
| Гур                                                     | Faktura zakupu             | ~      |
| Tryb pracy                                              | Dla elementu               | ~      |
| Ustawienia                                              |                            | ^      |
| Generowanie dokumentu<br>bez OA                         | ✓                          |        |
| Przy odwiązaniu pozostav<br>w dokumentach<br>związanych | × ✓                        |        |
| Pola API                                                |                            | $\sim$ |

Ustawienia kontrolki "Dokument ERP XL" – Parametr "Po odwiązaniu pozostaw w dokumentach związanych"

|          | Comarch DMS 2023.1.2 |                                                                              |                                          |                              |              |                                  |            |                 |       | [FirmaXL] ADMIN = 🗆 × |            |               |                      |
|----------|----------------------|------------------------------------------------------------------------------|------------------------------------------|------------------------------|--------------|----------------------------------|------------|-----------------|-------|-----------------------|------------|---------------|----------------------|
|          |                      | FZXL/12/11/2022                                                              |                                          |                              |              |                                  |            |                 |       |                       |            |               |                      |
| <b>☆</b> | Dokumenty            | pORa : FirmaXI.<br>Dane ogišne<br>Data vystavisnia                           | Dokumenty zokpane<br>🛞 FZ 3/22           | Data utworzenia : 04-11-2022 | Dokument     | iment ERP XL<br>Dpis analityczny | Spółka : F | FirmaXL         |       |                       |            |               | (+)+ ( <b>)</b>      |
| 000      |                      | Kontsahant                                                                   | Załącznik<br>④                           | tista 🗸 🗸                    | Kontrahent   |                                  |            | Seria dokumentu |       | Rodzaj zakupu         |            |               | Razem netto: 150,69  |
|          |                      | Dementy<br>LP Towar J.m.                                                     | Ilość Cena Stawka VX                     | a Czy zatwierdzono           | [CA] COMARC  | eh spółka akcyjna                | ~          |                 | ~     | Towar                 |            | ~             | Razem brutto: 185,35 |
| <u> </u> |                      | Ookument                                                                     | Town                                     | Watość retto                 | Płatnik      |                                  |            | Rejestr VAT     |       | Vat liczony od        |            |               |                      |
|          |                      | FZ-3/22     zatwierdzenie merytoryczne     zatwierdzenie formalno-rachurkowe | ۲                                        | a<br>¥                       | Waluta       | Π ΣΡΟΈΚΑ ΑΚΟΤΊΝΑ                 |            | ZAK             | Ŷ     | Netto                 |            | Ť             |                      |
| 124      |                      | NIP kontrahenta                                                              | Pełsa nazwa nabywcy                      | Waluta                       | PLN          |                                  | ~          |                 |       |                       |            |               |                      |
| नि       |                      | Opis                                                                         | Rachunek bankowy                         | Lista 🗸 🗸                    | ✓ Cena z dol | ładnością do groszy              |            |                 |       |                       |            |               |                      |
|          | >                    | NP nabywcy                                                                   | Adres nabywcy                            | Pocita nabywcy               |              |                                  |            |                 |       |                       |            |               |                      |
| -22      |                      | Województwo nabywcy                                                          | Czy nabywca jest aktywnym płatnikiem VXT | Data platności               | Towar        | Nazwa towaru                     | llość      | Jm.             | CenaN | CenaB                 | Stawka VAT | Wartość netto | Wartość brutto       |
| 1        |                      | Dete sprzedały                                                               | 12<br>•                                  | loć                          | T1           | Towar1                           | 3,0000     | szt.            | 50,23 | 61,78                 | 23%        | 150,69        | 185,35               |
| *        |                      |                                                                              |                                          |                              |              |                                  |            |                 |       |                       |            |               |                      |
| 20       |                      |                                                                              |                                          |                              |              |                                  |            |                 |       |                       |            |               |                      |
| •        |                      |                                                                              |                                          |                              |              |                                  |            |                 |       |                       |            |               |                      |
|          |                      |                                                                              |                                          | - 60 % +                     |              |                                  |            |                 |       |                       |            |               |                      |

Dokument ERP XL przed odwiązaniem dokumentu, przy zaznaczonym parametrze "Po odwiązaniu pozostaw w dokumentach związanych"

|          |           | FZXL/12/11/2022                               |                                          |                              |             | Comarch DMS 202                  | 3.1.2      |                 |                |                |            |                         | [FirmaXL] ADM            | IN _ 🗆 × |
|----------|-----------|-----------------------------------------------|------------------------------------------|------------------------------|-------------|----------------------------------|------------|-----------------|----------------|----------------|------------|-------------------------|--------------------------|----------|
| <b>☆</b> | Dokumenty | Spółka : FirmaXL Date ogółne Data wystawienia | Bolumwity znijuziw<br>🛞 FZ 3/22          | Data utworzenia : 04-11-2022 | Dokument    | ument ERP XL<br>Opis analityczny | Spółka: F  | irmaXL          |                |                |            |                         | (-)=) (P)                | Ē        |
| 000      |           | Kontsahent<br>(                               | Zələçanik<br>(*)                         | Lista 🗸 🗸                    | Kontrahent  |                                  |            | Seria dokumentu |                | Rodzaj zakupu  |            |                         | Razem netto              | : 150,69 |
|          |           | Dementy<br>LP Towar J.m.                      | llość Cena Stawka V                      | /AT Cry zitwierdzono         | [CA] COMAR  | CH SPÓŁKA AKCYJNA                | × ~        |                 | ~              | Towar          |            | ~                       | Razem brutte             | : 185,35 |
| <u> </u> |           | ۲                                             |                                          |                              | Płatnik     |                                  |            | Rejestr VAT     |                | Vat liczony od |            |                         |                          |          |
| 5.2      |           | Ookument<br>(9)                               | Towar<br>①                               | Watość netło                 | [CA] COMAR  | CH SPÓŁKA AKCYJNA                |            | ZAK             | ~              | Netto          |            | ~                       |                          |          |
| ACD _    |           | NP kontrahenta                                | Pełna nazwa nabywcy                      | Webs                         | Waluta      |                                  |            |                 |                |                |            |                         |                          |          |
| 125      |           | Opis                                          | Rachunek bankowy                         | Lista                        | PLN         |                                  | Ŷ          |                 |                |                |            |                         |                          |          |
| 6        |           | NP nakywcy                                    | Adres nabywcy                            | Pocsta nabywcy               | 🖌 Cena z do | okładnością do groszy            | <i>ı</i> . |                 |                |                |            |                         |                          |          |
|          | >>        | Województwo nabywcy                           | Cay nabywca jest aktywnym platnikiem VAT | Data platności               |             |                                  |            |                 |                |                |            |                         |                          |          |
| สน       |           | v                                             | ÷                                        | EUG.                         | Towar<br>T1 | Nazwa towaru<br>Towar1           | 3,0000     | Jm.<br>szt.     | CenaN<br>50,23 | CenaB<br>61,78 | Stawka VAT | Wartość netto<br>150,69 | Wartość brutto<br>185,35 | 0 8      |
| *        |           |                                               |                                          |                              | Dodaj       |                                  |            |                 |                |                |            |                         |                          |          |
| 20       |           |                                               |                                          |                              |             |                                  |            |                 |                |                |            |                         |                          |          |
| ₽        |           |                                               |                                          |                              |             |                                  |            |                 |                |                |            |                         |                          |          |
|          |           |                                               |                                          | - 60 % +                     |             |                                  |            |                 |                |                |            |                         |                          |          |

Dokument ERP XL po odwiązaniu dokumentu, przy zaznaczonym parametrze "Po odwiązaniu pozostaw w dokumentach związanych"

W sytuacji, gdy w kontrolce Dokument ERP XL za pomocą

przycisku <sup>(-+-)</sup> nastąpi próba odpięcia dokumentu wygenerowanego w systemie Comarch ERP XL, wyświetlany jest komunikat jak poniżej:

| Firma〉 |                                                                                                    |                    |
|--------|----------------------------------------------------------------------------------------------------|--------------------|
| Seria  | Czy chcesz odwiązać dokument?<br>Odwiązanie dokumentu nie powoduje usunięcia istniejącego dokumentu w Comarch ERP XL. | azem netto: 150,69 |
| Reje   | Tak Nie                                                                                                    | zem brutto: 185,35 |

Komunikat wyświetlany w aplikacji desktop po kliknięciu w przycisk "Odwiąż dokument"

Wybranie odpowiedzi "Tak", spowoduje odwiązanie dokumentu, wybranie odpowiedzi "Nie" lub kliknięcie poza komunikatem spowoduje zamknięcie komunikatu i powrót do edycji dokumentu.

# Edycja wartości w kontrolce Dokument ERP XL

W Comarch DMS umożliwiono edycję wartości w kolumnach:

- CenaN,
- CenaB,
- Wartość netto
- Wartość brutto

na dokumencie ERP XL.

Zmiana wartości w jednej z tych kolumn powoduje przeliczenie wartości w pozostałych kolumnach.

Funkcjonalność dostępna jest dla typów dokumentów:

- (A)Faktura zakupu
- Faktura zakupu (w trybie elementowym)
- (A)Korekta faktury zakupu
- (A)Faktury sprzedaży
- (A)Faktura zakupu uproszczona
- Zamówienie zakupu (w trybie elementowym)

Od wersji 2024.1.0 dla typów dokumentów: (A)Faktura zakupu i (A)Korekta faktury zakupu w przypadku, jeśli w ramach pola "Sposób dodawania pozycji" na zakładce "Dokument ERP XL" wybrano opcję "Tabela VAT", możliwa jest również edycja wartości w kolumnach:

- Stawka VAT
- Wartość netto
- Wartość Vat
- Wartość brutto
- Odliczenie VAT

|            | kument ERP        | XL Spółka: F | ïrmaXL          |       |             |                    | (          |               |
|------------|-------------------|--------------|-----------------|-------|-------------|--------------------|------------|---------------|
| Dokument   | Opis analityczr   | у            |                 |       |             |                    |            |               |
| Kontrahent |                   |              | Seria dokumentu | I     | Vat liczony | od                 | Razen      | n netto: 0,00 |
|            |                   | ~            |                 |       | ✓ Netto     | ~                  | Razem      | brutto: 0,00  |
| Płatnik    |                   |              | Rejestr VAT     |       |             |                    |            |               |
|            |                   | ~ 🔔          | SPR             |       | ~           |                    |            |               |
| Waluta     |                   |              |                 |       |             |                    |            |               |
| PLN        |                   | ~            |                 |       |             |                    |            |               |
| 🗸 Cena z d | lokładnością do g | roszy.       |                 |       |             |                    |            |               |
| Towar      | llość             | Jm.          | CenaN           | CenaB | Stawka VAT  | Wartość netto Wart | ość brutto |               |
| A-Vista    | 1,0000            | szt.         | 0,00            | 0,00  | 23%         | 0,00               | 6 💼        |               |
| Dodaj      |                   |              |                 |       |             |                    |            |               |

Dokument ERP XL – edycja wartości

# Parametr 'Cena z dokładnością do groszy'

Na dokumencie ERP XL udostępniono parametr '*Cena z dokładnością do groszy*'.

Zaznaczenie parametru powoduje zaokrąglanie wprowadzonej ceny netto i brutto do dwóch miejsc po przecinku.

Odznaczenie parametru pozwala użytkownikowi na wprowadzenie ceny netto i ceny brutto z dokładnością do sześciu miejsc po przecinku.

W przypadku, gdy:

 w Comarch ERP XL w konfiguracji (System/Konfiguracja/Sprzedaż/Rabaty i promocje) odznaczono parametr 'Rabaty liczone od ceny'

i

 w Comarch DMS odznaczono parametr 'Cena z dokładnością do groszy'

- (A)Faktura zakupu,
- Faktura zakupu (w trybie elementowym),
- (A)Korekta faktury zakupu,
- (A)Faktury sprzedaży

cena będąca podstawą naliczania VAT będzie zaokrąglana analogicznie jak w Systemie Comarch ERP XL.

Zaznaczenie w Comarch ERP XL parametru '*Rabaty liczone od* ceny' umożliwi wprowadzanie wartości z dokładnością do sześciu miejsc po przecinku.

| afil Sprzedaż (F<br>System ₹   | irmaX] - Co<br>Ogólne                                             | march ERF | XL 2022.0.0<br>Zestawienia                                                                                                    | Księgowość                                                               | Dokumenty                                                                                                    | Kontrola jakości                                                                                                    | Traceability                                                                                                    | Fiskalne                                                                               | Zadania                                                                                                    | Sztuczna inteligencja | Okno | Pomoc | Konfiguracja |              | D | ×    |
|--------------------------------|-------------------------------------------------------------------|-----------|----------------------------------------------------------------------------------------------------|--------------------------------------------------------------------------|----------------------------------------------------------------------------------------------------|----------------------------------------------------------------------------------------------------|----------------------------------------------------------------------------------------------------|----------------------------------------------------------------------------------------|----------------------------------------------------------------------------------------------------|-----------------------|------|-------|--------------|--------------|---|------|
| Kontekstowa<br>pomoc<br>Ogólne | ° & Wytnij<br><sup>™</sup> Kopiuj<br><sup>™</sup> Wklej<br>Edycja |           | & Kont                                                                                                    | iguracja                                                                 |                                                                                                    |                                                                                                    |                                                                                                    |                                                                                        |                                                                                                    |                       |      |       |              |              |   |      |
|                                |                                                                   |           | Ogólne<br>Sprzedz<br>Kielgon<br>Środki<br>BI<br>Serwer<br>CRM<br>Produk<br>Intrast<br>HR<br>WWW<br>Obiego<br>Aplikac<br>WMS<br>POS | iž R<br>Rvošć V<br>vrvale V<br>vvdruków (<br>cja r<br>ti L<br>kok.<br>ie | Slowniki Stawki V<br>abaty i promocje<br>Rabaty liczone oć<br>Rejestruj struktu<br>Ikcalizacja pakietk<br>Licz upusty dla dć<br>Valiczaj promocje v<br>Damovienje o<br>Damovenje o<br>Damovenje o<br>Danovenje v<br>Naliczaj inne pro<br>Kontroluj maržę | AT Formy platności<br>i ceny<br>rę udzielonego rabatu<br>w liczona od wartość<br>wkumentów przychod<br>w liczona od wartość<br>w liczona od wartość<br>w liczona od w liczona od wartość<br>w liczona od w liczona od wartość<br>w liczona od w liczona od wartość<br>w liczona od w liczona od w liczona o | Rabaty i promocj<br>j ocząskowych<br>wych od wartości<br>obaty dla kontrałen<br>igo<br>wego<br>Przy zmianie i<br>O Procent r | e Parametry<br>początkowych<br>la Naliczaj<br>e bez<br>lości elementu<br>rabatu budżet | 1 Parametry<br>Warza<br>Warza<br>Warza<br>Warza<br>Varza<br>Va |                       |      |       |              |              |   |      |
|                                |                                                                   |           |                                                                                                    |                                                                          |                                                                                                    |                                                                                                    |                                                                                                    |                                                                                        |                                                                                                    |                       |      |       |              |              |   |      |
|                                |                                                                   |           |                                                                                                    |                                                                          |                                                                                                    |                                                                                                    | Comarch Spółka                                                                                                    | Akcyjna - A                                                                            | dministrator                                                                                                    | systemu               |      |       | Piątek       | , 04.11.2022 | 1 | 1:35 |

Zaznaczony parametr "Rabaty liczone od ceny" w Comarch ERP XL

| C Dokument ERP XL Spółka : FirmaXL |                                |            |                 |           |                |            |               |                |     |                     |  |  |  |
|------------------------------------|--------------------------------|------------|-----------------|-----------|----------------|------------|---------------|----------------|-----|---------------------|--|--|--|
| Dokument                           | Opis analityczny               |            |                 |           |                |            |               |                |     |                     |  |  |  |
| Kontrahent                         |                                |            | Seria dokumento | J         | Rodzaj zakup   | u          |               |                |     | Razem netto: 21,23  |  |  |  |
| [FIR1] Firma                       | a 1                            | ~          | ZA              | ~         | Towar          |            | ~             |                | F   | Razem brutto: 26,12 |  |  |  |
| Płatnik                            |                                |            | Rejestr VAT     |           | Vat liczony od | ł          |               |                |     |                     |  |  |  |
| [FIR1] Firma                       | a 1                            | ~ <b>.</b> | ZAK             | ~         | Netto          |            | ~             |                |     |                     |  |  |  |
| Waluta                             |                                |            |                 |           |                |            |               |                |     |                     |  |  |  |
| PLN                                |                                | ~          |                 |           |                |            |               |                |     |                     |  |  |  |
| 🗌 Cena z d                         | lokładnością do grosz <u>j</u> | у.         |                 |           |                |            |               |                |     |                     |  |  |  |
| Towar                              | Nazwa towaru                   | llość      | Jm.             | CenaN     | CenaB          | Stawka VAT | Wartość netto | Wartość brutto |     |                     |  |  |  |
| T1                                 | Towar 1                        | 1,000000   | szt.            | 21,234523 | 26,118463      | 23%        | 21,23         | 26,11          | ර බ |                     |  |  |  |
| Dodaj                              |                                |            |                 |           |                |            |               |                |     |                     |  |  |  |

Parametr "Cena z dokładnością do groszy"

|                                                                                                    | Comarch DMS 2024       | 4.1.0                                                              |                               |                    | [FirmaXL] ADMIN _ =             | ٦×     |
|----------------------------------------------------------------------------------------------------|------------------------|--------------------------------------------------------------------|-------------------------------|--------------------|---------------------------------|--------|
| FAKTZ/61/1/2024 🗲 🗎 🕃 💼 🖶                                                                                                    |                        | _                                                                  |                               |                    |                                 |        |
| 🔍 Dokument - Faktura zakupu [FZ-1/24/ZA] - zostanie zmieniony                                                                                                    | -                      | ×                                                                  |                               |                    |                                 |        |
| 📮 · 🖂 · 📊 · ! 🥅 · · 🐞 🕪 · 🗿 I                                                                                                    | 📮 📫 😫                  | - Spć                                                              | ółka : FirmaXL                |                    | (++) <b>()</b>                  |        |
| Ogólne Kontrahent Kaucje Platności Nagłówek VAT Intrastat KSeF Atrybuty Załączniki                                                                                                    | Do <u>b</u> ufor       | ira                                                                |                               |                    |                                 |        |
| Kontrahent         -         FIR1         Kraków         Q         Netto:<br>Brutto:<br>Kaucje:                                                                                                    | 21,23<br>26,11<br>0,00 | ×                                                                  | Seria dokumentu               | Rodzaj zakupu      |                                 |        |
| Kraj wysyłki PL Polska Zapłacono:<br>Transakcia: Krajowa Do zapłaty:                                                                                                    | 0,00 -<br>26,11        |                                                                    | ZA 🗸                          | Towar              | ~                               |        |
| Dostawa:                                                                                                    |                        |                                                                    | Rejestr VAT                   | Vat liczony od     |                                 |        |
| Rodzaj transportu: 3 V Transport drogowy                                                                                                    |                        |                                                                    | ZAK 🗸                         | Netto              | ~                               |        |
| Platność:         Gotówka <ul> <li>O dni 2</li> <li>Do</li> </ul> Lp.         Towar         Ilość         Jm.         Cena netto         Cena brutto         Nazwa           0 00001 T1         1,0000 szt.         21,2345 PLN         26,1184 PLN Towar 1 | 11.01.2024 2           | €<br>↓<br>↓<br>↓<br>↓<br>↓<br>↓<br>↓<br>↓<br>↓<br>↓<br>↓<br>↓<br>↓ | Jm. CenaN<br>0 szt. 21,234523 | CenaB<br>26,118463 | Stawka VAT   Warto<br>23% 21,23 | iść ne |
| Filtr:                                                                                                    | • • • •                | -14                                                                |                               |                    |                                 |        |

Dokument ERP XL i (A)FZ gdy zaznaczono 'Rabaty liczone od ceny' w Comarch ERP XL i odznaczono 'Cena z dokładnością do groszy' w Comarch DMS

# Prezentacja numeru rachunku bankowego kontrahenta w kontrolce Dokument ERP XL

Uwaga Funkcjonalność dostępna jest w Comarch DMS w wersji 2019.0 we współpracy z Comarch ERP XL do wersji 2018.2. Funkcjonalność jest znowu dostępna od wersji Comarch DMS 2020.2.2. we współpracy z Comarch ERP XL w wersjach nowszych niż 2019.0. W kontrolce typu Dokument ERP XL prezentowany jest numer rachunku bankowego. Dane płatnika pobierane są na podstawie informacji zawartych na karcie kontrahenta wskazanego w polu Kontrahent.

Pole zawierające **Rachunek bankowy** zostało udostępnione dla dokumentów: FZ, (A)FZ i dla uproszczonej (A)FZ.

W przypadku, gdy na karcie kontrahenta ustawiono płatnika będącego urzędem, pracownikiem lub bankiem pole *Rachunek* bankowy jest nieaktywne i nie prezentuje danych.

W przypadku, gdy do kontrolki typu Dokument ERP XL dowiązano istniejący dokument z systemu Comarch ERP XL, pole *Rachunek bankowy* jest nieaktywne i nie prezentuje danych.

Rozpoczynasz pracę z Comarch DMS i chcesz dowiedzieć się, jak korzystać z programu? A może masz już podstawową wiedzę o Comarch DMS i chcesz dowiedzieć się więcej?

<u>Sprawdź Szkolenia Comarch DMS!</u>

Powrót do początku artykułu